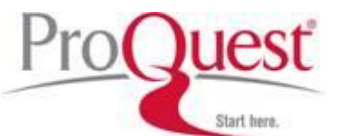

## House of Commons Parliamentary Papers

## Search Tips

| ■ Search 画面      |                                                                                            |  |  |
|------------------|--------------------------------------------------------------------------------------------|--|--|
| Keyword          | 検索ボックスの下にある entire database(データベース全体を検索)、full record only(書誌事                              |  |  |
|                  | 項のみを検索)、full text only(全文のみを検索)をチェックすると検索範囲を指定できます。                                        |  |  |
| Paper Title      | 1. 議会文書のタイトルを入力してダイレクトに検索。                                                                 |  |  |
|                  | または、                                                                                       |  |  |
|                  | 2. 議会文書のタイトルを入力し、select form a list をクリックすると関連するインデックスが                                    |  |  |
|                  | 表示されます。ここから選択することで精度の高い検索が可能です。                                                            |  |  |
| Subject          | Paper Title と同様の方法で検索可能。                                                                   |  |  |
|                  | ● Select form Alphabetical Subject List:アルファベット順のインデックスから選択。                               |  |  |
|                  | • Select from a hierarchical 19 <sup>th</sup> Century Subject List: 階層ごとにまとめられた Subject のリ |  |  |
|                  | ストから選択。                                                                                    |  |  |
| Chair/author     | 1. 検索ボックスに Chair/author を入れてダイレクトに検索                                                       |  |  |
|                  | または、                                                                                       |  |  |
|                  | 2. Select from a list ではブラウズリストから選択が可能。                                                    |  |  |
| Session          | 1. 検索ボックスに検索 Session の年代を入力して検索。                                                           |  |  |
|                  | または、                                                                                       |  |  |
|                  | 2. Select from a list より選択指定も可能。                                                           |  |  |
| Limit to         | 検索する議会文書のタイプの選択が可能です。                                                                      |  |  |
| Paper Number     | 議会文書に付与された番号から検索が可能です。                                                                     |  |  |
| Year             | 検索したい年代を指定。                                                                                |  |  |
| Paper Containing | チェックを入れた項目を含んだ文書を検索します。                                                                    |  |  |
| Sort Results     | 4 種類の順番で検索結果の表示を指定できます。                                                                    |  |  |
|                  | ● Chronologically by earliest date : 年代の古いもの                                               |  |  |
|                  | ● Chronologically by most recent date : 年代の新しいもの                                           |  |  |
|                  | ● Alphabetically by title : タイトル順                                                          |  |  |
|                  | ● Relevance: 関連度                                                                           |  |  |
| Display          | 1ページに表示される検索結果数を20件と50件から選択できます。                                                           |  |  |
|                  | 同じブラウズリストから複数の項目を選択した場合、検索はブーリアン検索の OR 検索が行われます。                                           |  |  |
|                  | ▶ 複数の検索オプションを設定した場合、設定された検索条件はブーリアン検索の AND 検索がおこな                                          |  |  |
|                  | われます。                                                                                      |  |  |

| Browse 画面 | 下記のカテゴリーで議会文書のブラウズが可能です。 |                                                                            |  |
|-----------|--------------------------|----------------------------------------------------------------------------|--|
|           | •                        | 18 世紀の文書をコレクションごとにブラウズ。                                                    |  |
|           | •                        | 19 世紀の文書を Peter Cockton's <i>Subject Catalogue of the House of Commons</i> |  |
|           |                          | Parliamentary Papers, 1801-1900 の Subject でブラウズ。                           |  |
|           | •                        | 文書の年代ごとにブラウズ。                                                              |  |